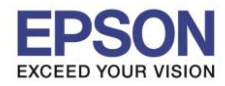

: Windows

### 1. Connect Wireless ที่เครื่องคอมพิวเตอร์ กับ Router หรือ Access Point

คลิกขวาที่ไอคอน 🦼 ด้านล่างขวาจอคอมพิวเตอร์ และเลือกชื่อ Router หรือ Access Point ที่ใช้งาน จากนั้นคลิก Connect

| Not connected                | ÷,   | - |
|------------------------------|------|---|
| Connections are available    |      |   |
| Wireless Network Connection  | ^    | Ш |
| Test2                        | .ull |   |
| Conn                         | ect  |   |
| ETH-CUSTOMER                 | ,all |   |
| ETH-IS                       | I    |   |
| DIRECT-274232DE              | I    |   |
| ETH-GUESTS                   | I    |   |
| DIRECT-D39E5D48              | .ul  |   |
| DIRECT-8C8006C3              | al.  | Ŧ |
| Open Network and Sharing Cer | nter |   |

### จะมีหน้าต่างให้ใส่ Password Wi-Fi ของเครื่องพิมพ์ คลิก OK

| 😰 Connect to a Network        | ×         |
|-------------------------------|-----------|
| Type the network security key |           |
| Security key:                 |           |
| Hide characters               |           |
|                               |           |
|                               | OK Cancel |

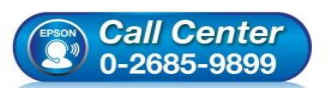

- สอบถามข้อมูลการใช้งานผลิตภัณฑ์และบริการ โทร.0-2685-9899
- เวลาทำการ : วันจันทร์ ศุกร์ เวลา 8.30 17.30 น.ยกเว้นวันหยุดนักขัดฤกษ์
- <u>www.epson.co.th</u>

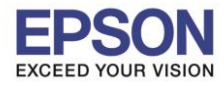

- : วิธีการเชื่อมต่อ Wi-Fi แบบ Infra (Router)
- : L4150 : Windows

### 2. วิธีการติดตั้งไดร์เวอร์และเข็ต Network

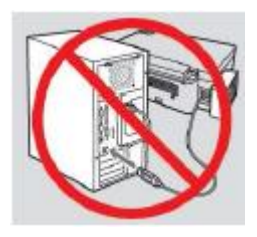

<mark>คำเดือน:</mark> ห้ามด่อสาย USB จนกว่าจะได้รับคำแนะนำให้เชื่อมด่อในขั้นตอนการดิดตั้งไดร์เวอร์ และก่อนการติดตั้ง แนะนำให้ปิดไฟร์วอลของเครื่องคอมพิวเตอร์ และสแกนไวรัสก่อนการติดตั้ง

หมายเหตุ: สำหรับการติดตั้งแบบ Network ต้องติดตั้งจากแผ่นชีดีไดร์เวอร์เท่านั้น

#### 1. ใส่แผ่นไดร์เวอร์

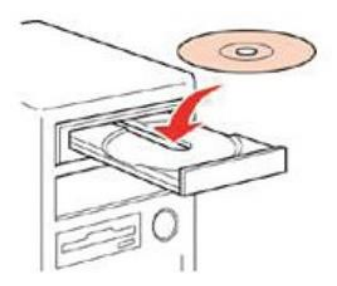

### ดับเบิ้ลคลิกไดร์ซีดี Epson เพื่อเริ่มการดิดตั้ง หรือ คลิกขวาที่ไดร์ซีดี Epson เลือก Open และดับเบิ้ลคลิกเลือก InstallNavi

| <ul> <li>Files Currently on the Disc (8) —</li> </ul> |                    |                   |          |
|-------------------------------------------------------|--------------------|-------------------|----------|
| 퉬 _cdres                                              | 5/15/2017 5:57 AM  | File folder       |          |
| 鷆 _model                                              | 6/29/2017 6:22 AM  | File folder       |          |
| 퉬 Apps                                                | 6/29/2017 6:22 AM  | File folder       |          |
| 퉬 Driver                                              | 6/29/2017 6:23 AM  | File folder       |          |
| 퉬 Manual                                              | 6/29/2017 6:23 AM  | File folder       |          |
| 퉬 Network                                             | 6/29/2017 6:22 AM  | File folder       |          |
| autorun                                               | 12/21/2010 7:00 AM | Setup Information | 1 KB     |
| 🖪 InstallNavi                                         | 5/15/2017 11:33 AM | Application       | 2,407 KB |

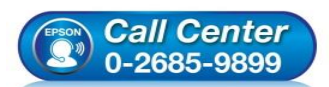

- สอบถามข้อมูลการใช้งานผลิตภัณฑ์และบริการ โทร.0-2685-9899
- เวลาทำการ : วันจันทร์ ศุกร์ เวลา 8.30 17.30 น.ยกเว้นวันหยุดนักขัตฤกษ์
- www.epson.co.th

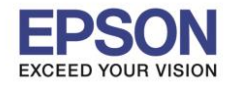

: วิธีการเชื่อมต่อ Wi-Fi แบบ Infra (Router) : L4150

: Windows

## 3.คลิกที่ Start & Connection (เริ่มตันและการเชื่อมต่อ)

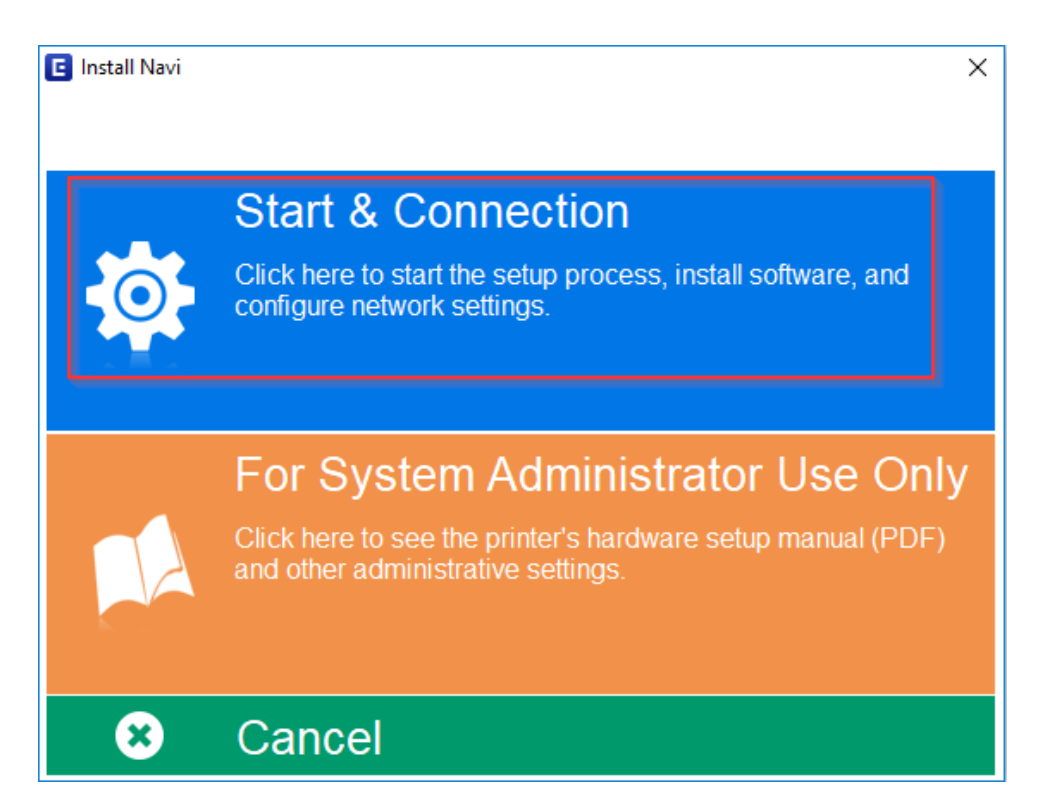

## 4.คลิกที่ I agree by the contents of the License Agreement. จากนั้นคลิก Next

| Install Navi [L4150 Series] |                                                                                                    | × |
|-----------------------------|----------------------------------------------------------------------------------------------------|---|
| Start Setup                 | License Agreement                                                                                                    |   |
| License Agreement           | SEIKO EPSON CORPORATION<br>SOFTWARE LICENSE AGREEMENT                                                                                                    |   |
| System Check                | IMPORTANT! READ THIS SOFTWARE LICENSE AGREEMENT CAREFULLY. The<br>computer software product, fontware, typefaces and/or data, including any<br>accompanying explanatory written materials (the "Software") should only be<br>installed or used by the Licensee ("you") on the condition you agree with SEIKO                                                                                                  |   |
| Installation                | EPSON CORPORATION ("EPSON") to the terms and conditions set forth in this<br>Agreement. By installing or using the Software, you are representing to agree<br>all the terms and conditions set forth in this Agreement. You should read this<br>Agreement carefully before installing or using the Software. If you do not agree<br>with the terms and conditions of this Agreement, you are not permitted to |   |
| Connection Setting          | install or use the Software.                                                                                                    |   |
| Additional Installation     | 1. License. EPSON and its suppliers grant you a personal, nonexclusive, royalty-free, non-sublicensable limited license to install and use the Software on any single computer or computers that you intend to use directly or via network. You may allow other users of the computers connected to the network.                                                                                              |   |
| Finish                      | to use the Software, provided that you (a) ensure that all such users agree and are bound by the terms and conditions of this Agreement, (b) ensure that all such users use the Software only in conjunction with the computers and in relation to the network of which they form part. and (c) indemnify and keep                                                                                            |   |
|                             | ☑ I agree by the contents of the License Agreement.                                                                                                    |   |
| Setup Complete              | Cancel Back Next                                                                                                    | - |

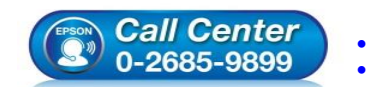

- สอบถามข้อมูลการใช้งานผลิตภัณฑ์และบริการ โทร.0-2685-9899
- เวลาทำการ :วันจันทร์ ศุกร์ เวลา 8.30 17.30 น.ยกเว้นวันหยุดนักขัดฤกษ์ www.epson.co.th
  - EPSON THAILAND / Oct2017 / CS07

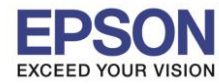

4

หัวข้อ รองรับเครื่องพิมพ์รุ่น รองรับระบบปฏิบัติการ : วิธีการเชื่อมต่อ Wi-Fi แบบ Infra (Router) : L4150 : Windows

## 5.คลิก <mark>Next</mark>

| 🖪 Install Navi [L4150 Series] | - 0                                                                                                    | $\times$ |
|-------------------------------|----------------------------------------------------------------------------------------------------|----------|
| Start Setup                   | Software Installation Options                                                                                                    |          |
| ✓ License Agreement           | Information on Internet Connection                                                                                                  | ^        |
|                               | EPSON software connects to the internet for the following purposes:                                                                 |          |
| System Check                  | <ul><li>To keep your software up to date</li><li>To install new features</li></ul>                                                  |          |
| Installation                  | You can configure to receive a notification when new version of software is available.                                              |          |
|                               | Make notification settings and update settings from the following.                                                                  |          |
| Connection Setting            | If any Firewall messages appear during the installation, select [Unblock] or [Allow].                                               |          |
|                               |                                                                                                    | $\sim$   |
| Additional Installation       | □ Install the Latest Version (Recommended)                                                                                          |          |
|                               | Install the latest version of the driver from the Epson website.                                                                    |          |
| Finish                        |                                                                                                    |          |
|                               | Product status monitoring and Automatic updates (Recommended)                                                                       |          |
|                               | Allows you to automatically check the product status such as remaining ink and install the latest software updates for the product. |          |
| Setup Complete                | Cancel Back Next                                                                                                    |          |

### 6.จะปรากฎหน้าต่างดังรูป

| Install Navi [L4150 Series] | – 🗆 X                                                                                                    |
|-----------------------------|----------------------------------------------------------------------------------------------------|
| Start Setup                 | Preparing for Installation                                                                                                    |
| ✓ License Agreement         |                                                                                                    |
| System Check                |                                                                                                    |
| Installation                | Preparing installationplease wait.                                                                                                    |
| Connection Setting          |                                                                                                    |
| Additional Installation     |                                                                                                    |
| Finish                      |                                                                                                    |
|                             |                                                                                                    |
| Setup Complete              |                                                                                                    |
|                             | <ul> <li>สอบถามข้อมูลการใช้งานผลิดภัณฑ์และบริการ</li> <li>โทร.0-2685-9899</li> <li>เวลาทำการ : วันจันทร์ – ศุกร์ เวลา 8.30 – 17.30 น.ยกเว้นวันหยุดนักขัตฤกษ์</li> <li>www.epson.co.th</li> <li>EPSON THAILAND / Oct2017 / CS07</li> </ul> |

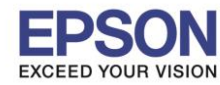

: วิธีการเชื่อมต่อ Wi-Fi แบบ Infra (Router) : L4150

: Windows

#### 7.เลือกที่หัวข้อ I have finished filling ink into the ink tanks. และคลิก Next

| Install Navi [L4150 Series] | -                                                 | $\times$ |
|-----------------------------|---------------------------------------------------|----------|
| Start Setup                 | Charging Ink                                      |          |
| ✓ License Agreement         | Have you finished filling ink into the ink tanks? | ^        |
| ✓ System Check              |                                                   |          |
| Installation                |                                                   |          |
| Connection Setting          |                                                   |          |
| Additional Installation     |                                                   |          |
| Finish                      |                                                   |          |
|                             | ☑ I have finished filling ink into the ink tanks. | Ĩ        |
| Setup Complete              | Skip Back Next                                    |          |

#### 8.อ่านคำแนะนำ และคลิก Next

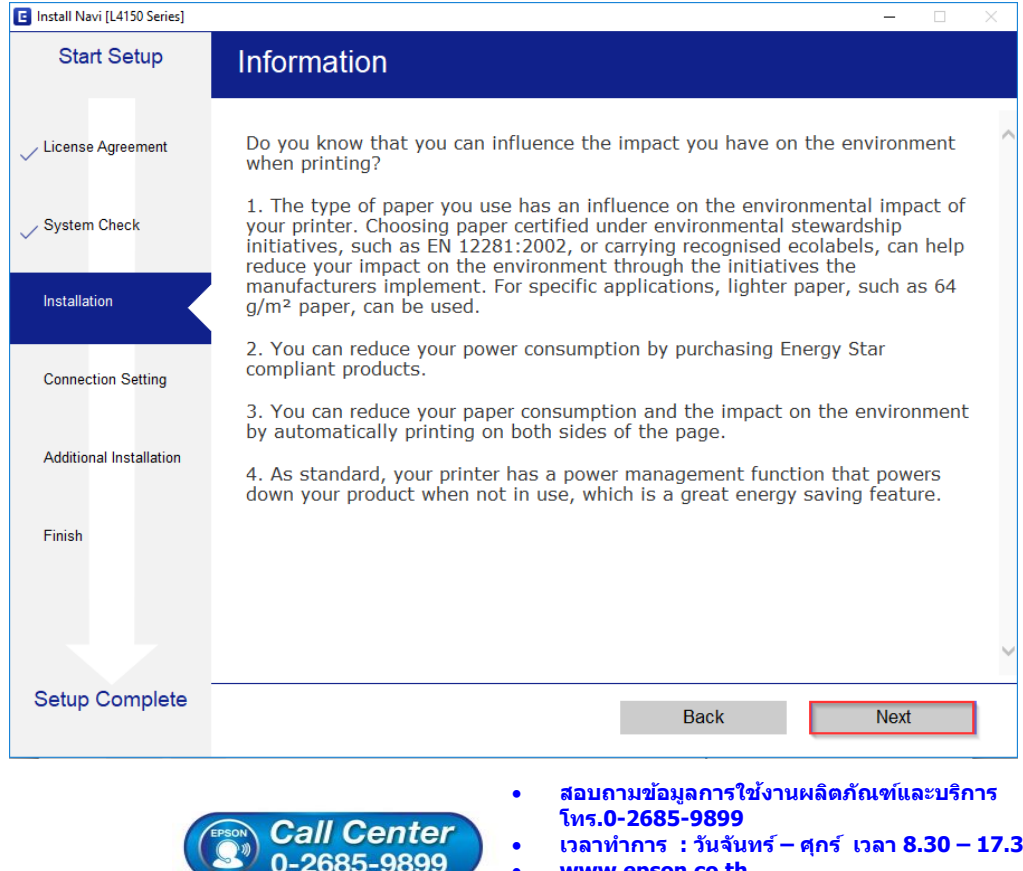

เวลาทำการ : วันจันทร์ – ศุกร์ เวลา 8.30 – 17.30 น.ยกเว้นวันหยุดนักขัตฤกษ์

www.epson.co.th

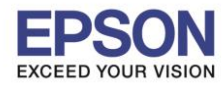

: วิธีการเชื่อมต่อ Wi-Fi แบบ Infra (Router) : L4150

: Windows

# 9.จะปรากฏหน้าต่างกำลังติดตั้งซอฟต์แวร์

| E Install Navi [L4150 Series] |                               |
|-------------------------------|-------------------------------|
| Start Setup                   | Installing Essential Software |
| ✓ License Agreement           | 5/5-1/                        |
| ✓ System Check                | * "15-1 7                     |
| Installation                  | InstallingPrinter Driver      |
| Connection Setting            |                               |
| Additional Installation       |                               |
| Finish                        |                               |
|                               |                               |
| Setup Complete                |                               |

# 10.จะปรากฏหน้าต่างให้เลือกประเภทการเชื่อมต่อ ให้เลือก Wi-Fi Connection (Recommend) จากนั้น คลิก Next

| Start Setup             | Connecting your Printer                                                            |
|-------------------------|------------------------------------------------------------------------------------|
| License Agreement       | Wi-Fi Connection (Recommended) Establishes a wireless connection with the Printer. |
| System Check            |                                                                                    |
| / Installation          | USB connection     Connect the Printer to a computer using a USB     cable.        |
| Connection Setting      |                                                                                    |
| Additional Installation |                                                                                    |
| Finish                  |                                                                                    |
|                         | Advanced configuration                                                             |
| Setup Complete          | Cancel Back Next                                                                   |

สอบถามข้อมูลการใช้งานผลิตภัณฑ์และบริการ โทร.0-2685-9899

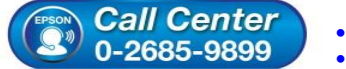

- เวลาทำการ:วันจันทร์ ศุกร์ เวลา 8.30 17.30 น.ยกเว้นวันหยุดนักขัตฤกษ์ <u>www.epson.co.th</u>
- <u>www.epson.co.</u>

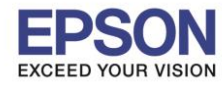

7

: วิธีการเชื่อมต่อ Wi-Fi แบบ Infra (Router) : L4150

### 11.อ่านคำแนะนำ และคลิก Next

| Install Navi [L4150 Series] |                                                                                                    |
|-----------------------------|----------------------------------------------------------------------------------------------------|
| Start Setup                 | Connecting your Printer                                                                                                    |
| ✓ License Agreement         |                                                                                                    |
| System Check                |                                                                                                    |
| Installation                | The setup software connects to Printer when setting up the network. If the connection is<br>blocked or an alert appears, allow the access to the network from EpsonNet Setup through |
| Connection Setting          | the firewall to continue setting up.                                                                                                    |
| Additional Installation     |                                                                                                    |
| Finish                      |                                                                                                    |
|                             |                                                                                                    |
| Setup Complete              | Cancel Back Next                                                                                                    |
|                             |                                                                                                    |

: Windows

# 12.จะปรากฎหน้าต่างกำลังติดตั้งซอฟต์แวร์

| Install Navi [L4150 Series] |                                    |  |
|-----------------------------|------------------------------------|--|
| Start Setup                 | Preparing for Installation         |  |
| ✓ License Agreement         |                                    |  |
| 🗸 System Check              |                                    |  |
| Installation                | Preparing installationplease wait. |  |
| Connection Setting          |                                    |  |
| Additional Installation     |                                    |  |
| Finish                      |                                    |  |
|                             |                                    |  |
| Setup Complete              |                                    |  |
|                             |                                    |  |

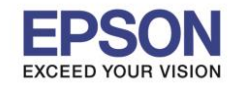

8

: วิธีการเชื่อมต่อ Wi-Fi แบบ Infra (Router) : L4150 : Windows

13.หากปรากฏหน้าต่างเลือกวิธีการตั้งค่า Wi-Fi เครื่องพิมพ์ แนะนำให้เลือก Automatic Setup with USB Cable จากนั้นคลิก Next

| Install Navi [L4150 Series] |                                                                                                    |
|-----------------------------|----------------------------------------------------------------------------------------------------|
| Start Setup                 | Auto Wi-Fi Setup                                                                                                    |
| ✓ License Agreement         |                                                                                                    |
| ✓ System Check              | Password EPCM                                                                                                    |
| Installation                | This will automatically establish a Wi-Fi connection with the Printer.                                                                  |
| Connection Setting          |                                                                                                    |
| Additional Installation     | Internet connection may be disabled while establishing a wireless network connection. Close any applications before starting the setup. |
| Finish                      | Automatic Setup with USB Cable                                                                                                    |
|                             |                                                                                                    |
| Setup Complete              | Cancel Back Next                                                                                                    |

14.เมื่อปรากฏหน้าต่างแจ้งวิธีการตั้งค่าเครื่องพิมพ์ครั้งแรก โดยใช้สาย USB ให้คลิก Next

| Install Navi [L4150 Series] |                                                                                                    |
|-----------------------------|----------------------------------------------------------------------------------------------------|
| Start Setup                 | Auto Wi-Fi Setup (temporarily using a USB cable)                                                                                                    |
| License Agreement           | <b>(</b> )                                                                                                    |
| System Check                | Password Contract of the second contract of the second contract of t |
| Installation                | Send network information to Printer via USB cable. Prepare an USB cable.                                                                                                    |
| Connection Setting          |                                                                                                    |
| Additional Installation     | If you do not have an USB cable but your wireless router has a WPS button, click the link below.                                                                                                    |
| Finish                      | Push Button Setup for a Wi-Fi Network (WPS)                                                                                                    |
| Setup Complete              | Cancel Back Next                                                                                                    |
|                             | <ul> <li>สอบถามข้อมูลการใช้งานผลิตภัณฑ์และบริการ</li> <li>โทร.0-2685-9899</li> <li>เวลาทำการ : วันจันทร์ – ศุกร์ เวลา 8.30 – 17.30 น.ยกเว้นวันหยุดนักขัตถุกม<br/>www.epson.co.th</li> </ul>                                                                                                    |
|                             | EPSON THAILAND / Oct2017 / CS07                                                                                                    |

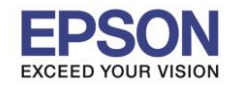

: Windows

# 15.จะปรากฏหน้าต่างให้เชื่อมต่อสาย ให้ทำการเปิดเครื่องพิมพ์ และต่อสาย USB ระหว่างคอมพิวเตอร์ และเครื่องพิมพ์

| Install Navi [L4150 Series] |                                                                                                    |
|-----------------------------|----------------------------------------------------------------------------------------------------|
| Start Setup                 | Auto Wi-Fi Setup (temporarily using a USB cable)                                                                                                    |
| ✓ License Agreement         |                                                                                                    |
| System Check                |                                                                                                    |
| Connection Setting          | Ensure the Printer is powered on and connect it to the computer using a USB cable (it is only necessary to connect the USB cable temporarily to assist the Wi-Fi setup). When the computer finds the Printer, the next screen will appear automatically. |
| Additional Installation     | Do not remove the USB cable until instructed to do so.                                                                                                    |
| Finish                      |                                                                                                    |
| Setup Complete              | Back Next                                                                                                    |

# 16.จะปรากฏหน้าต่างตั้งค่าเครือข่าย

| E Install Navi [L4150 Series] |               |
|-------------------------------|---------------|
| Start Setup                   | Network Setup |
| ✓ License Agreement           |               |
| ✓ System Check                |               |
| Installation                  | Please wait   |
| Connection Setting            |               |
| Additional Installation       |               |
| Finish                        |               |
|                               |               |
| Setup Complete                |               |
|                               |               |

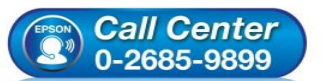

- สอบถามข้อมูลการใช้งานผลิตภัณฑ์และบริการ โทร.0-2685-9899
- เวลาทำการ : วันจันทร์ ศุกร์ เวลา 8.30 17.30 น.ยกเว้นวันหยุดนักขัตฤกษ์
   www.epson.co.th
- -----

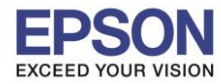

: Windows

### 17.จะปรากฏหน้าต่างค้นหาเครื่องพิมพ์

| EpsonNet Setup          |                                                         |                        |        |
|-------------------------|---------------------------------------------------------|------------------------|--------|
| Start Setup             | Searching for Printer                                   |                        |        |
| Vicense Agreement       | 1 2                                                     | 3                      | 4      |
| 🗸 System Check          | SSID<br>Password                                        |                        | E C    |
| Installation            |                                                         |                        |        |
| Connection Setting      | ➡Enter network information                              |                        |        |
| Additional Installation | Setting up the network infor<br>Checking the connection | mation for the printer |        |
| Finish                  | Adding the network printer t                            | o the computer         |        |
|                         |                                                         |                        |        |
| Setup Complete          | Cancel                                                  | Back                   | Nevt   |
|                         |                                                         |                        | 110/11 |

# 18.จะปรากฏรุ่นของเครื่องพิมพ์ขึ้นมาดังรูป คลิกที่ชื่อรุ่นเครื่องพิมพ์ จากนั้นคลิก Next

| Start Setup             | Select a Printer                                                                                                    |
|-------------------------|----------------------------------------------------------------------------------------------------|
| / License Agreement     |                                                                                                    |
| ✓ System Check          |                                                                                                    |
| / Installation          | Select the printer you want to connect and click [Next].                                                                                                    |
| Connection Setting      | Search Again                                                                                                    |
| Additional Installation | Product Name         Status         Connecti         MAC Ad         IP Address $\bigotimes$ L4150 Series         Network         USB         F8D027         NONE |
| Finish                  |                                                                                                    |
|                         |                                                                                                    |
|                         |                                                                                                    |
| Setup Complete          | Cancel Back Next                                                                                                    |

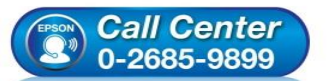

- สอบถามข้อมูลการใช้งานผลิตภัณฑ์และบริการ โทร.0-2685-9899
- เวลาทำการ : วันจันทร์ ศุกร์ เวลา 8.30 17.30 น.ยกเว้นวันหยุดนักขัตถูกษ์
   www.epson.co.th

: วิธีการเชื่อมต่อ Wi-Fi แบบ Infra (Router) : L4150 : Windows

# 19.จะปรากฏหน้าต่างสอบถามว่าใช่ชื่อ Wi-Fi ที่ใช้งานหรือไม่ หากใช่ คลิก Yes

| Start Setup             | Select a Printer                                                             |                                        |          |
|-------------------------|------------------------------------------------------------------------------|----------------------------------------|----------|
| / License Agreement     | 1 2                                                                          | 3                                      | 4        |
| / System Check          | SSID<br>Password                                                             |                                        | R        |
| /Installation           | sonNet Setup The computer is connected to the following network (SSID). Conv | nect the Printer to the network (SSID) | 12       |
| Connection Setting      | Wi-Fi network name (SSID): Test2                                             |                                        |          |
| Additional Installation | Yes No                                                                       |                                        | 955<br>j |
| Finish                  |                                                                              |                                        |          |
|                         | L                                                                            |                                        |          |
| Setup Complete          | Cancel                                                                       | Back                                   | Next     |

# ้แต่ถ้าหากไม่ใช่ชื่อ Wi-Fi ที่ต้องการใช้งาน คลิก **No** และจะปรากฏหน้าต่างให้เลือกสัญญาณ Wi-Fi ที่ต้องการ

| License Agreement       | 1 2                           |                               | 4<br>1 |
|-------------------------|-------------------------------|-------------------------------|--------|
| System Check            | SSID<br>Password              |                               |        |
| Installation            | Select or enter the network ( | SSID) to connect the printer. |        |
| Connection Setting      | Refresh                       | Communication A               | II     |
|                         | SSID                          | Communication Mod             | le ^   |
| Additional Installation | B DIRECT-8C8005B0             | Infrastructure                |        |
|                         | 🔒 Pecky                       | Infrastructure                |        |
| Finish                  | 🔒 Test3                       | Infrastructure                | =      |
|                         | <mark>}</mark> Test2          | Infrastructure                |        |
|                         | ADIRECT-8C254E5B              | Infrastructure                | Ψ.     |
|                         | Enter Manually                |                               |        |
| Setup Complete          | Cancel                        | Back                          | Next   |

- 17.30 น.ยกเว้นวันหยุดนักขัตฤกษ์ ເວລາ 8.3 www.epson.co.th
- EPSON THAILAND / Oct2017 / CS07

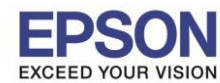

: Windows

เลือกชื่อ Wi-Fi ที่ต้องการ คลิก **Next** (ในตัวอย่างใช้ชื่อ Wi-Fi เป็น **Test2**)

| EpsonNet Setup          |                             |                                |       |
|-------------------------|-----------------------------|--------------------------------|-------|
| Start Setup             | Wi-Fi Network Nar           | ne (SSID)                      |       |
| ✓ License Agreement     | 1 2                         |                                | SFOCH |
| ✓ System Check          | SSID<br>Password            |                                |       |
| Installation            | Select or enter the network | (SSID) to connect the printer. |       |
| Connection Setting      | Refresh                     | Communication All              | •     |
|                         | SSID                        | Communication Mode             | *     |
| Additional Installation | BORECT-8C8005B0             | Infrastructure                 |       |
|                         | 🔒 Pecky                     | Infrastructure                 |       |
| Finish                  | 🔒 Test3                     | Infrastructure                 | =     |
|                         | <mark>⊞</mark> Test2        | Infrastructure                 |       |
|                         | ADIRECT-8C254E5R            | Infrastructure                 | -     |
|                         | Enter Manually              |                                |       |
|                         |                             |                                |       |
| Setup Complete          | Cancel                      | Back Next                      |       |

20.จะปรากฏหน้าต่างให้ใส่ **Password** ของ Wi-Fi ที่ใช้งาน เมื่อใส่ Password เสร็จ คลิก Next

| EpsonNet Setup          |                                                                                                    |
|-------------------------|----------------------------------------------------------------------------------------------------|
| Start Setup             | Enter Security Key/Password (WPA)                                                                                                    |
| ✓ License Agreement     |                                                                                                    |
| <sub> </sub>            |                                                                                                    |
| ✓ Installation          | Enter Security Key/Password                                                                                                    |
| Connection Setting      | Enter the security key/password in 5 characters or 8 to 64 characters.<br>Be sure to enter upper or lower case letters correctly.            |
| Additional Installation | If you do not know your security key/password, check the bottom of<br>your router/access point, or contact the person who set up your Wi-Fi. |
| Finish                  |                                                                                                    |
|                         | ให้ใส่ Password ของ Router                                                                                                    |
| Setup Complete          | Cancel Back Next                                                                                                    |

### หมายเหตุ: ในการใส่ Password ต้องใส่ให้ตรงกับ Password ของ Wi-Fi ที่ใช้ ทั้งตัวพิมพ์เล็ก, พิมพ์ใหญ่, ดัวเลข และอักขระพิเศษ

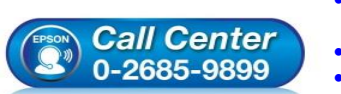

- สอบถามข้อมูลการใช้งานผลิตภัณฑ์และบริการ
- โทร.0-2685-9899 เวลาทำการ : วันจันทร์ – ศุกร์ เวลา 8.30 – 17.30 น.ยกเว้นวันหยุดนักขัตฤกษ์
- <u>www.epson.co.th</u>

EPSON THAILAND / Oct2017 / CS07

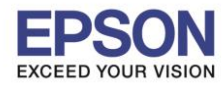

: Windows

## 21.จะปรากฏหน้าต่างกำลังทำการตรวจเช็คสัญญาณ

| EpsonNet Setup          |                                                     |
|-------------------------|-----------------------------------------------------|
| Start Setup             | Sending Settings                                    |
| ✓ License Agreement     |                                                     |
| System Check            |                                                     |
| Installation            |                                                     |
| Connection Setting      | Enter network information                           |
| Additional Installation | →Setting up the network information for the printer |
|                         | Checking the connection                             |
| Finish                  | Adding the network printer to the computer          |
|                         |                                                     |
|                         |                                                     |
| Setup Complete          | Cancel Back Next                                    |

## 22.จะปรากฏหน้าต่างกำลังทำการตรวจเช็คสัญญาณ

| Start Setup             | Confirm Connection                                        |                       |      |
|-------------------------|-----------------------------------------------------------|-----------------------|------|
|                         |                                                           |                       |      |
| ✓ License Agreement     | 1 2                                                       |                       | 4    |
| 🗸 System Check          | SSID<br>Password                                          | •                     |      |
| Installation            |                                                           |                       |      |
| Connection Setting      | Enter network information                                 |                       |      |
| Additional Installation | Setting up the network inform<br>→Checking the connection | ation for the printer |      |
| Finish                  | Adding the network printer to                             | the computer          |      |
|                         |                                                           |                       |      |
| Setup Complete          | Cancel                                                    | Back                  | Next |
|                         | Cancel                                                    | Back                  | Next |

0 น.ยกเว้นวันหยุดนักขัตฤกษ์

www.epson.co.th

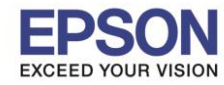

: วิธีการเชื่อมต่อ Wi-Fi แบบ Infra (Router) : L4150 : Windows

23.จะปรากฏหน้าต่างให้ดั้งค่า IP Address ให้คลิกที่ **Change** เพื่อตั้งค่า IP Address ให้เป็น Manual

| EpsonNet Setup          |                                                                                                    |
|-------------------------|----------------------------------------------------------------------------------------------------|
| Start Setup             | IP Address Settings                                                                                                    |
| ✓ License Agreement     |                                                                                                    |
| System Check            |                                                                                                    |
| Installation            | Current IP address for the printer is set as below. Click [Change] to change the settings, or click [Next] to continue. |
| Connection Setting      |                                                                                                    |
| Additional Installation | <ul> <li>IP Address Automatic Configuration (DHCP)</li> </ul>                                                           |
| Fight 1                 | <ul> <li>IP Address Manual Configuration (Static address)</li> </ul>                                                    |
| Finish                  |                                                                                                    |
|                         | Change                                                                                                    |
| Setup Complete          | Cancel Back Next                                                                                                    |

## 24.ให้คลิก **Yes** เพื่อยืนยันการเปลี่ยนค่า IP Address

| Start Setup             | IP Address Settings                                                      |                 |                      |
|-------------------------|--------------------------------------------------------------------------|-----------------|----------------------|
| , License Agreement     |                                                                          | 3               | 4                    |
| , System Check          | EpsonNet Setup                                                           |                 | hange] to change the |
| Connection Setting      | S. The configuration method or the IP address for the changed. Continue? | printer will be |                      |
| Additional Installation | IP Address Manual Configuration (Static                                  | address)        |                      |
| Finish                  |                                                                          |                 |                      |
|                         |                                                                          |                 | Change               |
|                         |                                                                          |                 |                      |

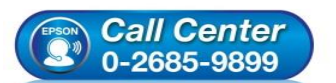

- สอบถามข้อมูลการใช้งานผลิตภัณฑ์และบริการ โทร.0-2685-9899
- เวลาทำการ : วันจันทร์ ศุกร์ เวลา 8.30 17.30 น.ยกเว้นวันหยุดนักขัตฤกษ์
   www.epson.co.th
- <u>www.epson.co.t</u>

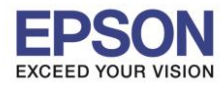

: L4150 : Windows

## 25.เลือกที่ IP Address Manual Configuration (Static address)

| EpsonNet Setup          |                                         |                                   |           |
|-------------------------|-----------------------------------------|-----------------------------------|-----------|
| Start Setup             | IP Address Settings                     |                                   |           |
| ✓ License Agreement     | 1 2                                     |                                   | 4         |
| System Check            | SSID<br>Password                        |                                   | R         |
| Installation            | The IP address for the printe continue. | r will be changed as below. Click | [Next] to |
| Connection Setting      | You can undo changes by clic            | cking [Undo].                     |           |
| Additional Installation | ◎ IP Address Automatic Con              | figuration (DHCP)                 |           |
|                         | IP Address Manual Configu               | uration (Static address)          |           |
| Finish                  | IP Address:                             | 192 . 168 . 192 . 168             |           |
|                         | Subnet Mask:                            | 255 . 255 . 255 . 0               |           |
|                         | Default Gateway:                        | 0.0.0.0                           | Undo      |
| Setup Complete          | Cancel                                  | Back                              | Next      |

26.ให้ตั้งค่า IP Address เครื่องพิมพ์ โดยสามารถหา IP ของเครื่องพิมพ์ได้ โดยการกดปุ่มสัญลักษณ์ 👘 ที่เครื่องพิมพ์ ค้างไว้อย่างน้อย 10 วินาที หรือจนกว่าเครื่องจะดึงกระดาษเพื่อพิมพ์ ดังรูป

| <general information=""><br/>MAC Address</general> | F8:D0:27:42:32:DE                         |
|----------------------------------------------------|-------------------------------------------|
| Wi-Fi Direct MAC Address 1                         | FA:D0:27:42:32:DE                         |
| Wi-Fi Direct MAC Address 2                         | FA:D0:27:42:B2:DE                         |
| Firmware                                           | (A1 0730 0000 ((None))                    |
| Printer Model                                      | (A1.0/20.0000/(None))<br>L4150 Series     |
| Device Name                                        | EPSON4232DE                               |
|                                                    |                                           |
| <wireless></wireless>                              |                                           |
| Wireless Mode                                      | On                                        |
| Communication Mode                                 | Infrastructure                            |
| Communication Sneed                                | Auto(24Mbps)                              |
| SSID                                               | Test2                                     |
| Channel                                            | 6                                         |
| Security Level                                     | WPA2-PSK(AES)                             |
| AP Authentication Method                           | Auto(Open System)                         |
| Link Status                                        | Connected                                 |
| Link Down Count(recent)                            | 0                                         |
| Access Point (MAC Address)                         | 50:2E:5C:CD:9E:72                         |
| Signal Strength                                    | Excellent                                 |
| Configuration Method                               | Manual                                    |
| WPS-PIN Code                                       | 41255506                                  |
| (Wi-Fi Direct)                                     |                                           |
| Wi-Fi Direct Mode                                  | On                                        |
| Communication Mode                                 | Simple AP                                 |
| Operation Mode                                     | IEEE802.11g/n                             |
| Communication Speed                                | Auto                                      |
| SSID                                               | DIRECT-274232DE<br>47936199               |
| Channel                                            | 6                                         |
| Security Level                                     | WPA2-PSK(AES)                             |
| Link Status                                        | Unknown                                   |
| Connected Devices                                  | 1(Max 4)                                  |
| Client MAC List                                    | D8:C4:6A:48:6C:BF                         |
| <tcp ip="" ipv4=""></tcp>                          |                                           |
| IPv4                                               | Enable                                    |
| Obtain IP Address                                  | Manual                                    |
| IP Address                                         | 192.168.1.59                              |
| Default Gateway                                    | 255.255.255.0<br>192 168 1 1              |
| APIPA                                              | None                                      |
| Acquisition way of DNS ADDR                        | Auto                                      |
| Primary DNS Address                                | None                                      |
| Secondary DNS Address                              | None                                      |
| Subnet Mask(Wi-Fi Direct)                          | 255.255.255.0                             |
|                                                    |                                           |
| <tcp ip="" ipv6=""></tcp>                          | Pachlo                                    |
| IP Address                                         | fe80::fad0:27ff:fe42:32de/64 (Link Local) |
| Default Gateway                                    | None                                      |
| Primary DNS Address                                | None                                      |
| Secondary DNS Address                              | None                                      |
|                                                    |                                           |

нинининини 1/3 нининининин

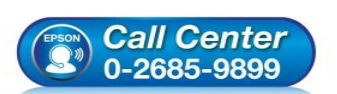

- สอบถามข้อมูลการใช้งานผลิตภัณฑ์และบริการ
- โทร.**0-2685-9899**
- เวลาทำการ : วันจันทร์ ศุกร์ เวลา 8.30 17.30 น.ยกเว้นวันหยุดนักขัตฤกษ์
- www.epson.co.th

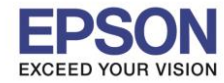

: วิธีการเชื่อมต่อ Wi-Fi แบบ Infra (Router) : L4150 : Windows

27.จะให้นำข้อมูลที่หัวข้อ **IP Address/Subnet Mask/Default Gateway** ในแผ่นสถานะเครื่องพิมพ์ มาใส่ในหน้าต่าง ตั้งค่า IP Address ให้ตรงกัน จากนั้น คลิก Next ดังรูป

| <tcp ip="" ipv4=""></tcp>   |               |
|-----------------------------|---------------|
| IPv4                        | Enable        |
| Obtain IP Address           | Manual        |
| IP Address                  | 192.168.1.59  |
| Subnet Mask                 | 255.255.255.0 |
| Default Gateway             | 192.168.1.1   |
| APIPA                       | None          |
| Acquisition way of DNS ADDR | Auto          |
| Primary DNS Address         | None          |
| Secondary DNS Address       | None          |
| IP Address(Wi-Fi Direct)    | 192.168.223.1 |
| Subnet Mask(Wi-Fi Direct)   | 255.255.255.0 |

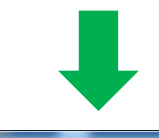

| EpsonNet Setup          |                                |                             |                 |
|-------------------------|--------------------------------|-----------------------------|-----------------|
| Start Setup             | IP Address Settings            |                             |                 |
| ✓ License Agreement     | 1                              |                             | 4               |
| System Check            | SSID<br>Password               |                             |                 |
| Installation            | The IP address for the printer | will be changed as below. ( | Click [Next] to |
| Connection Setting      | You can undo changes by clic   | king [Undo].                |                 |
| Additional Installation | ◎ IP Address Automatic Conf    | iguration (DHCP)            |                 |
|                         | IP Address Manual Configu      | ration (Static address)     |                 |
| Finish                  | IP Address:                    | 192 . 168 . 1 . 59          |                 |
|                         | Subnet Mask:                   | 255 . 255 . 255 . 0         |                 |
|                         | Default Gateway:               | 192.16 8.1.1                | Undo            |
|                         |                                |                             |                 |
| Setup Complete          | Cancel                         | Back                        | Next            |

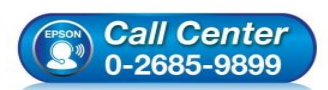

- สอบถามข้อมูลการใช้งานผลิตภัณฑ์และบริการ โทร.0-2685-9899
- เวลาทำการ : วันจันทร์ ศุกร์ เวลา 8.30 17.30 น.ยกเว้นวันหยุดนักขัตฤกษ์
- <u>www.epson.co.th</u>

| 16 |  |
|----|--|
|----|--|

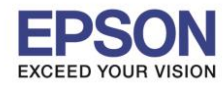

: Windows

### 28.จะปรากฏหน้าต่างกำลังตรวจสอบสถานะเครือข่าย

| EpsonNet Setup          |                                                    |
|-------------------------|----------------------------------------------------|
| Start Setup             | Sending Settings                                   |
| ✓ License Agreement     |                                                    |
| System Check            |                                                    |
| Installation            |                                                    |
| Connection Setting      | Enter network information                          |
|                         | Setting up the network information for the printer |
| Additional Installation | ➡Checking the connection                           |
| Finish                  | Adding the network printer to the computer         |
|                         |                                                    |
|                         |                                                    |
| Setup Complete          | Cancel Back Next                                   |

# 29.จะปรากฏหน้าต่างกำลังติดตั้งไดรเวอร์เครื่องพิมพ์ลงในเครื่องคอมพิวเตอร์

| Start Setup             | Setup Complet                           | e                                                              |   |
|-------------------------|-----------------------------------------|----------------------------------------------------------------|---|
|                         | Cetup Complet                           |                                                                |   |
| / License Agreement     | _                                       |                                                                |   |
| / System Check          |                                         |                                                                |   |
| / Installation          | The software installation set as below. | and network setup have been completed successfully. Printer is |   |
| Connection Setting      | Remove the USB cable i                  | if you used it for the network connection setup.               |   |
| Additional Installation | Printer name                            | :L4150 Series(Network)                                         |   |
|                         | Port                                    | :192.168.1.59:L4150 SERIES                                     |   |
| Finish                  | IP Address                              | :192.168.1.59                                                  |   |
|                         |                                         |                                                                |   |
|                         |                                         |                                                                |   |
| Setup Complete          |                                         | Next                                                           | 2 |

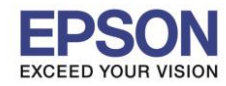

: วิธีการเชื่อมต่อ Wi-Fi แบบ Infra (Router) : L4150

: Windows

# 30.จะปรากฏหน้าต่างติดตั้งไดรเวอร์เสร็จสมบูรณ์ คลิก Next

| Install Navi [L4150 Series] |                                         |                                                           |        |
|-----------------------------|-----------------------------------------|-----------------------------------------------------------|--------|
| Start Setup                 | Setup Complete                          | e                                                         |        |
| License Agreement           | _                                       |                                                           |        |
| System Check                |                                         | EPSON                                                     |        |
| Installation                | The software installation set as below. | and network setup have been completed successfully. Print | ter is |
| Connection Setting          | Remove the USB cable i                  | f you used it for the network connection setup.           |        |
| Additional Installation     | Printer name                            | :L4150 Series(Network)                                    |        |
|                             | Port                                    | :192.168.1.59:L4150 SERIES                                |        |
| Finish                      | IP Address                              | :192.168.1.59                                             |        |
|                             |                                         |                                                           |        |
| Setup Complete              |                                         | Next                                                      |        |

## 31.อ่านคำแนะนำ **Print Test Page** หรือ คลิก **Next**

| Install Navi [L4150 Series] | D X                                                                                                    |
|-----------------------------|----------------------------------------------------------------------------------------------------|
| Start Setup                 | Print Test Page                                                                                                    |
| ✓ License Agreement         |                                                                                                    |
| ✓ System Check              |                                                                                                    |
| Installation                | Click [Print Test Page] to ensure the software installation and Printer's setup have been completed.                                                                                         |
| Connection Setting          |                                                                                                    |
| Additional Installation     | Print Test Page                                                                                                    |
| Finish                      |                                                                                                    |
|                             |                                                                                                    |
| Setup Complete              | Back Next                                                                                                    |
| (                           | <ul> <li>สอบถามข้อมูลการใช้งานผลิตภัณฑ์และบริการ</li> <li>Call Center</li> <li>เวลาทำการ : วันจันทร์ – ศุกร์ เวลา 8.30 – 17.30 น.ยกเว้นวันหยุดนักขัดฤกษ์</li> <li>www.epson.co.th</li> </ul> |
|                             | EPSON THAILAND / Oct2017 / CS07                                                                                                    |

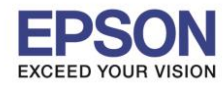

: วิธีการเชื่อมต่อ Wi-Fi แบบ Infra (Router) : L4150 : Windows

# 32.จะปรากฏหน้าต่างติดตั้งซอฟต์แวร์

| E Install Navi [L4150 Series] |                              | $\times$ |
|-------------------------------|------------------------------|----------|
| Start Setup                   | Install Application Software |          |
| ✓ License Agreement           |                              |          |
| ✓ System Check                |                              |          |
| Installation                  | Please wait                  |          |
| ✓ Connection Setting          |                              |          |
| Additional Installation       |                              |          |
| Finish                        |                              |          |
|                               |                              |          |
| Setup Complete                |                              | <br>     |
|                               |                              | <br>     |

# 33.จะปรากฏหน้าต่างให้อัพเดตเฟิร์มแวร์ ให้เลือก No : Do not update at this time จากนั้นคลิก Next

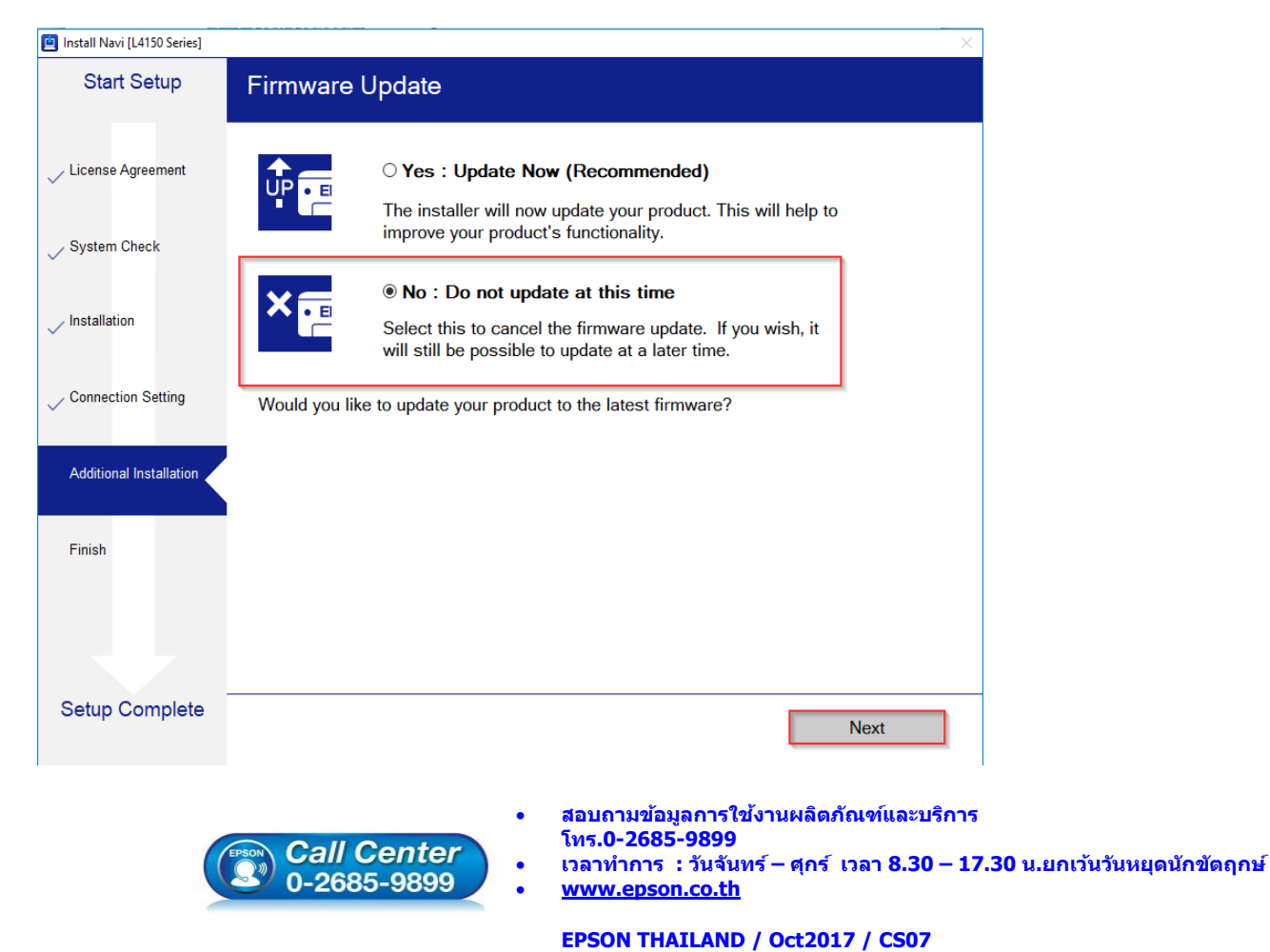

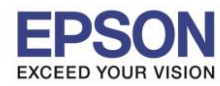

: Windows

## 34.จะปรากฏหน้าต่างตรวจสอบการอัพเดตซอฟต์แวร์

| Install Navi [L4150 Series] |                                 |             |           | Σ            |
|-----------------------------|---------------------------------|-------------|-----------|--------------|
| Start Setup                 | Install applicatio              | n software  |           |              |
| License Agreement           | L4150 Series<br>Essential Produ | (Network)   | Ð         | ☑ Offline    |
| V System Check              | Software                        | Status      | Version   | Size         |
| Installation                | Install Navi [L4150 Series]     |             | ×         |              |
| Connection Setting          | Checking for softwa             | are updates |           | Size         |
| Additional Installation     |                                 |             |           |              |
| Finish                      |                                 |             |           |              |
|                             |                                 |             |           | Total : - MB |
| Satur Complete              |                                 |             |           |              |
| Setup Complete              | Exit                            |             | Install ( | ) item(s)    |

# 35.จะปรากฏหน้าต่างให้ติดดั้งซอฟต์แวร์แอพพลิเคชั่น คลิก Exit

| 1                     | L4150 Series(N                | etwork) 🔹 | Ð            | ☑ Offline        |
|-----------------------|-------------------------------|-----------|--------------|------------------|
| cense Agreement       | Essential Product             | Undates   |              |                  |
|                       | Software                      | Status    | Version      | Sizo             |
| ystem Check           | Sortware     Firmware Updater | Update    | 07.42.LX21H8 | 11.64 MB         |
| tion                  |                               |           |              |                  |
| ection Setting        | Other useful soft             | ware      |              |                  |
|                       | Software                      | Status    | Version      | Size             |
| litional Installation | 🗷 🌲 Easy Photo Print          | Update    | 2.83.00      | - MB             |
| nish                  |                               |           |              |                  |
|                       |                               |           |              | Total : 11.64 MB |
| etup Complete         | Exit                          |           | Install 2    | ? item(s)        |

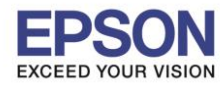

: วิธีการเชื่อมต่อ Wi-Fi แบบ Infra (Router) : L4150

: Windows

### 36.ตอบ **"Yes"**

| 😐 Install Navi [L4150 Series] |                                                     |                  |                         |                  | X  |  |  |
|-------------------------------|-----------------------------------------------------|------------------|-------------------------|------------------|----|--|--|
| Start Setup                   | Install application                                 | software         |                         |                  |    |  |  |
| License Agreement             | L4150 Series(No<br>Essential Product                | etwork) •        | Ð                       | Offline          |    |  |  |
| ✓ System Check                | Software<br>Ø 🏶 Firmware Updater                    | Status<br>Update | Version<br>07.42.LX21H8 | Size<br>11.64 MB |    |  |  |
| Installation                  | Install Navi [L4150 Series]                         |                  |                         |                  |    |  |  |
| ✓ Connection Setting          | Other use Exit without in Are you sure?<br>Software | nstalling.       | Version                 | Size             |    |  |  |
| Additional Installation       | 🛛 🌲 Easy Pho                                        | es No            | 2.83.00                 | - MB             |    |  |  |
| Finish                        |                                                     |                  |                         |                  |    |  |  |
|                               |                                                     |                  |                         | Total : 11.64    | MB |  |  |
| Setup Complete                | <b>5.</b>                                           |                  | T                       | ) it ()          | _  |  |  |
|                               | EXIL                                                |                  | Install 2               | r item(s)        |    |  |  |

#### 37.คลิก **Finish**

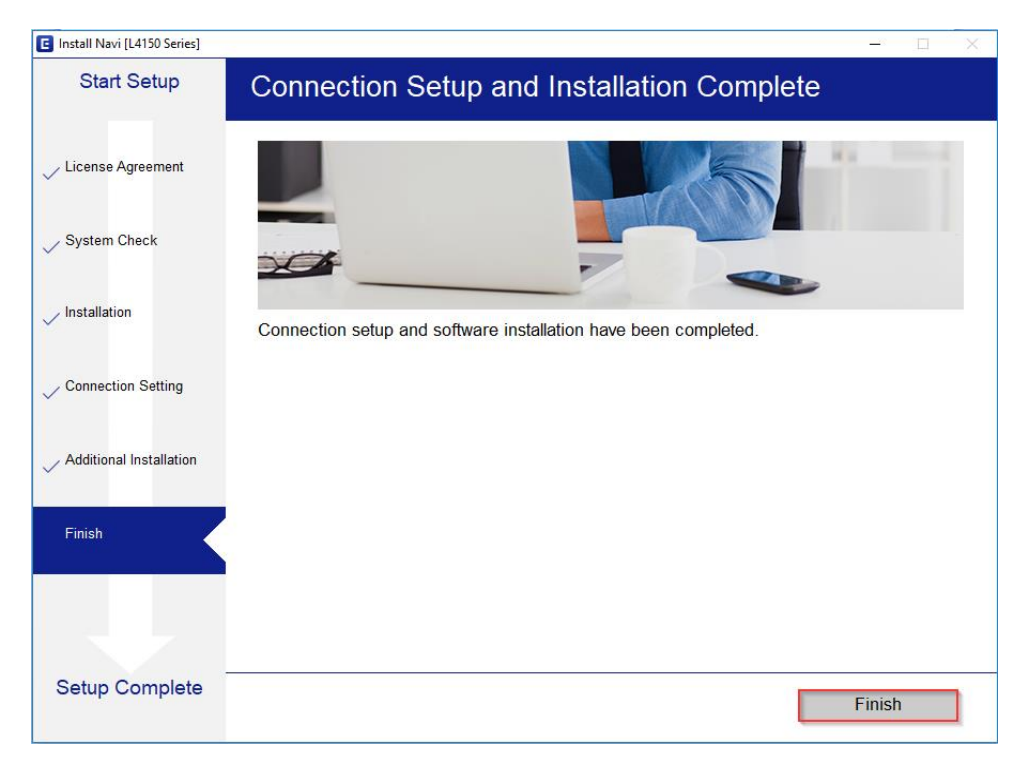

### ้หมายเหตุ: กรณีที่ลงไดรเวอร์แล้วค้นหาเครื่องพิมพ์ไม่เจอ แนะนำให้ลองลงไดรเวอร์กับเครื่องคอมพิวเตอร์เครื่อง อื่นก่อน

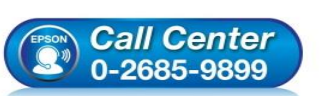

- สอบถามข้อมูลการใช้งานผลิตภัณฑ์และบริการ
- โทร.0-2685-9899
- เวลาทำการ : วันจันทร์ ศุกร์ เวลา 8.30 17.30 น.ยกเว้นวันหยุดนักขัดฤกษ์
- www.epson.co.th

EPSON THAILAND / Oct2017 / CS07